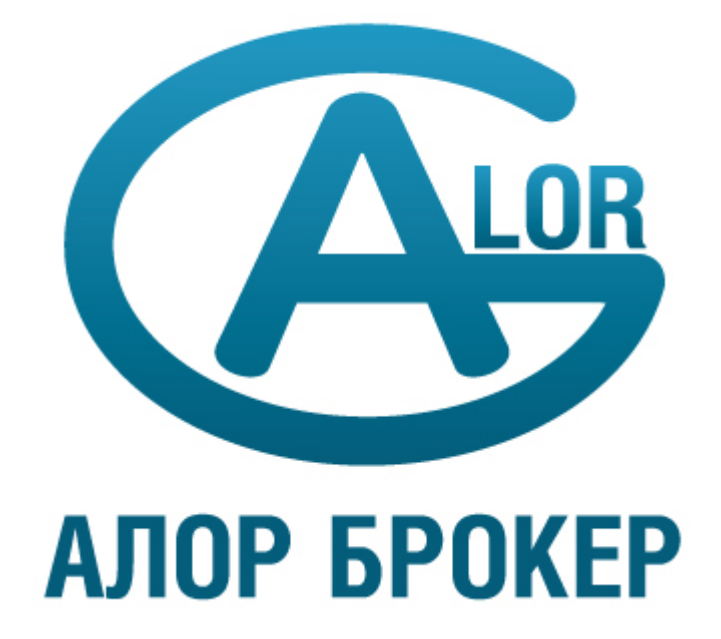

Руководство пользователя для подписчика «АЛОР EasyMANi»

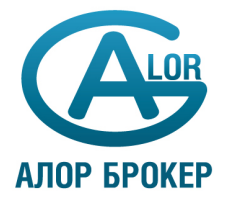

# Оглавление

| 1. Подключение к системе «АЛОР EasyMANi»               | 3  |
|--------------------------------------------------------|----|
| 1.1. Настройка соединения с сервером стратегий         | 3  |
| 1.2. Настройка подключения к торговому терминалу       | 4  |
| Работа с торговым терминалом QUIK                      | 4  |
| Работа с торговым терминалом АЛОР-Трейд                | 6  |
| 2. Начало работы со стратегией                         | 8  |
| 2.1. Запуск стратегии и выделение денег под управление | 8  |
| Первый запуск стратегии                                | 8  |
| Добавление средств под управление                      | 8  |
| Остановка стратегии                                    | 8  |
| 3. Мониторинг портфелей и операций                     | 9  |
| 3.1. Наблюдение за операциями (трейдами)               | 9  |
| Скрыть (включить) столбцы таблицы                      | 10 |
| Выбрать трейды для одной стратегии                     | 10 |
| Выбрать трейды для одного инструмента                  | 11 |
| 3.2. Наблюдение за портфелем стратегии                 | 11 |
| 3.3. Графики доходности                                | 12 |

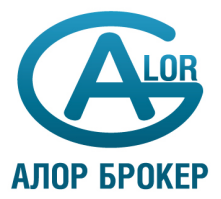

# 1. Подключение к системе «АЛОР EasyMANi»

## 1.1. Настройка соединения с сервером стратегий

Пользователь получает письмо с данными авторизации: логином и паролем. Дистрибутив программы можно скачать по ссылке: <u>https://alorbroker.ru/trading/distributives</u>

Для того чтобы самостоятельно ввести (изменить) настройки соединения с сервером, необходимо:

- 1. Запустить терминал.
- 2. Из меню «Файл» «Настройки…» вызвать окно настроек терминала.

| Настройки          | 8 3                                    |
|--------------------|----------------------------------------|
| Соединения         | е Общие Торговля Предупреждения Звук   |
| -Сервер -<br>Адрес | mani.mfd.ru:2960 (easymani) 🔻 🚽 🖉 🔇    |
| Устан восст        | ювить соединение при запуске и 10 сек. |
| 🔲 Переб            | ирать адреса из списка                 |
| Имя                | manager                                |
| Пароль             | •••                                    |
| Прокси             |                                        |
| Тип                | Не использовать прокси 🔻               |
| Безопасн           |                                        |
| криптоси           |                                        |
|                    |                                        |
|                    |                                        |
|                    |                                        |
|                    |                                        |
|                    |                                        |
|                    |                                        |
|                    |                                        |
|                    | ОК Отмена Применить                    |

Настройка соединения с сервером стратегий

- 3. Открыть закладку «Соединение».
- 4. Добавить новый сервер с помощью кнопки 📩. В открывшемся окошке заполнить поля «*Адрес»*, «*Порт»* и «*Описание*». Сохранить параметры сервера, нажав кнопку «*ОК*».
- 5. Заполнить поля «Имя» и «Пароль».

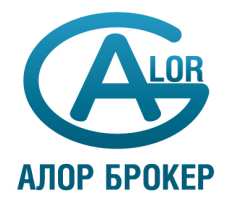

- 6. Если вы работаете через прокси-сервер, следует ввести параметры прокси-соединения в блоке *«Прокси»*.
- 7. Сохранить настройки соединения (кнопка «Применить» или «ОК»).

После того, как соединение настроено, можно войти в систему «АЛОР EasyMANi». Для подключения можно воспользоваться иконкой панели инструментов 🖳 или выбрать в меню «Файл» - «Подключиться».

#### 1.2. Настройка подключения к торговому терминалу

При установке программы «АЛОР EasyMANi» производятся все необходимые настройки для подключения к торговому терминалу пользователя (QUIK, АЛОР-Трейд). Пользователю нужно только ввести персональные данные, такие как логин и пароль, для того, чтобы «АЛОР EasyMANi» смог отправлять заявки в торговый терминал.

Взаимодействие «АЛОР EasyMANi» с торговым терминалом состоит в двухстороннем обмене транзакциями:

- заявки и сделки из торгового терминала экспортируются в «АЛОР EasyMANi», отображаются и обрабатываются в соответствующих таблицах;
- заявки, генерируемые сигналами стратегий, в рамках автоследования импортируются в торговый терминал и через него отправляются на биржу.

Отдельные случаи настройки взаимодействия «АЛОР EasyMANi» с торговым терминалом описаны ниже.

# Работа с торговым терминалом QUIK

Для того чтобы настроить автоследование через систему интернет-трейдинга QUIK, необходимо сделать следующее:

- 1. Запустить торговый терминал QUIK.
- 2. В меню «*Торговля»* «*Внешние транзакции»* открыть диалог настройки импорта транзакций в QUIK.

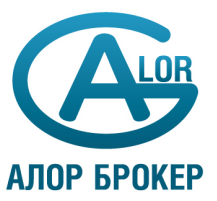

| Обработка внешних транзакций                                          | ×           |
|-----------------------------------------------------------------------|-------------|
| Текущее состояние: Работает                                           |             |
| Начать обработку Прекратить обработку                                 |             |
| <ul> <li>Запускать процесс обработки внешних транзакций ав</li> </ul> | ломатически |
| Число полученных внешних транзакций: 0                                |             |
| Число транзакций, отправленных на сервер: 0                           |             |
| Закрыты                                                               | Справка     |

- 3. Установить флаг «Запускать процесс обработки внешних транзакций автоматически».
- 4. Запустить программу «АЛОР EasyMANi».
- 5. В меню «Файл» «Настройки...» вызвать окно настроек программы и открыть закладку «Торговля».
- 6. Установить флаг «Подключить внешний коннектор» и выбрать из списка «Quik».

| Настройка<br>внешние о | адаптера для<br>истемы | исполнени | ия заявок через |  |
|------------------------|------------------------|-----------|-----------------|--|
| Quik                   |                        | •         | Настроить       |  |
|                        |                        | _         |                 |  |

- 7. Нажать кнопку «Настроить» справа от названия коннектора.
- 8. В открывшейся форме ввести параметры подключения к торговому терминалу:
  - «Путь к директории с терминалом QUIK» расположение рабочего каталога QUIK;
  - «Счет» торговый счет пользователя;
  - «Код клиента» код клиента в системе QUIK (см. UID в заголовке торгового терминала);

| QUIK                     |                                  | ×  |
|--------------------------|----------------------------------|----|
| Путь к дир<br>с терминал | рректории<br>лом QUIK            |    |
| Счет                     | NL0011100043 Код клиента 44567   |    |
| 📃 Использ                | зовать игровой режим QUIK        |    |
| 📃 Отправл                | влять все сделки Номер стратегии |    |
|                          | Сохранить Сапс                   | el |

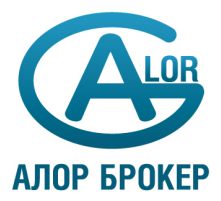

- 9. Сохранить созданные настройки.
- 10. Подключиться к системе «АЛОР EasyMANi», для чего можно воспользоваться иконкой панели инструментов 🖳 или выбрать в меню «Файл» «Подключиться».

**Внимание**: при работе с торговым терминалом QUIK следует сначала запускать QUIK, а затем «АЛОР EasyMANi». В противном случае при подключении к серверу «АЛОР EasyMANi» будет возникать сообщение об ошибке.

#### Работа с торговым терминалом АЛОР-Трейд

**Внимание**: «АЛОР EasyMANi» работает только с 32-битной версией системы АЛОР-Трейд!

Для того чтобы настроить автоследование через систему интернет-трейдинга АЛОР-Трейд, необходимо сделать следующее:

- 1. Запустить программу «АЛОР EasyMANi».
- 2. В меню «Файл» «Настройки...» вызвать окно настроек программы и открыть закладку «Торговля».
- 3. Установить флаг «Подключить внешний коннектор» и выбрать в поле ниже из списка «Alor».

| <ul> <li>Подключить внешнии коннектор</li> <li>Настройка адаптера для исполнения заявок через</li> <li>внешние системы</li> </ul> |    |                               |  |  |
|----------------------------------------------------------------------------------------------------|----|-------------------------------|--|--|
| Alor                                                                                                    |    | <ul> <li>Настроить</li> </ul> |  |  |
|                                                                                                    | ОК | Отмена                        |  |  |

- 4. Нажать кнопку «Настроить» справа от названия коннектора.
- 5. В открывшейся форме ввести параметры подключения к торговому терминалу (максимум возможно одновременное подключение только к 2-м счетам):
  - «Логин» логин для подключения к торговому терминалу;
  - «Пароль» пароль для подключения к торговому терминалу;
  - «Хост» адрес торгового сервера;

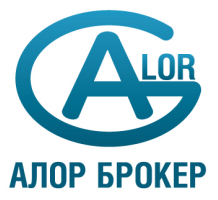

| Фондова                    | ый рынок                                             | -            |                     |
|----------------------------|------------------------------------------------------|--------------|---------------------|
| Логин                      | d12345                                               | Хост         | trade.alor.ru       |
| Пароль                     | •••••                                                | Порт         |                     |
| Номер с                    | тратегии 0<br>авлять все сделки                      |              |                     |
| ССОЧНЫ                     | 1 DHHOK                                              |              |                     |
| _                          | 750000                                               |              | fut also av         |
| Логин                      | 750000                                               | Хост         | fut.alor.ru         |
| Логин<br>Пароль            | 750000                                               | Хост<br>Порт | fut.alor.ru<br>7800 |
| Логин<br>Пароль<br>Номер с | 750000 <br>•••••<br>тратегии 0<br>навлять все сделки | Хост<br>Порт | fut.alor.ru<br>7800 |

- 6. Сохранить созданные настройки.
- 7. Подключиться к системе «АЛОР EasyMANi», для чего можно воспользоваться иконкой панели инструментов 🖳 или выбрать в меню «Файл» «Подключиться».

**Внимание**: После подключения к системе «АЛОР EasyMANi» торговый терминал АЛОР-Трейд запустится автоматически! Закрывать торговый терминал не надо.

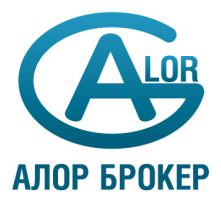

# 2. Начало работы со стратегией

#### 2.1. Запуск стратегии и выделение денег под управление

#### Первый запуск стратегии

Для того чтобы под управлением стратегии начали совершаться торговые операции, ей необходимо выделить стартовую сумму денег. Естественно, подписчик должен обладать этой свободной суммой денег на своем счете.

Для того чтобы включить стратегию и выделить ей деньги под управление, необходимо:

- 1. Открыть таблицу стратегий в меню «Стратегии управления» «Стратегии...».
- 2. Вызвать контекстное меню правым кликом мыши и выбрать «Запустить стратегию». Подтвердить действие во всплывшем диалоговом окне с предупреждением.
- 3. Откроется форма «Установка суммы под управление», в которой следует указать сумму выделяемых средств. Нажать кнопку «Установить».

| 🗐 Стра | тегии              |                       |                                                           |          |                           | X     |
|--------|--------------------|-----------------------|-----------------------------------------------------------|----------|---------------------------|-------|
| N≏     | Название стратегии | Рынок                 | Рабочий таймфрейм                                         | Активна  | Комментарий               | Дохо, |
| 1      | Стратегия «SMART»  | MMD                   | 400                                                       | Пет      | сочетает в себе многоуров |       |
|        |                    | Устан<br>Стра<br>Сумг | ювка суммы для управ<br>атегия SMART<br>на для управления | ления    |                           |       |
| •      | m                  |                       | Установить                                                | Отменить |                           | E     |

#### Добавление средств под управление

Чтобы добавить под управление денежные средства, следует выбрать в списке стратегию и вызвать из контекстного меню «Добавить сумму для управления».

#### Остановка стратегии

Остановка стратегии предполагает временный запрет на совершение торговых операций. Это может понадобиться, например, для вывода части денег со счета.

Чтобы приостановить работу стратегии, необходимо найти ее в списке и вызвать из контекстного меню «Приостановить стратегию».

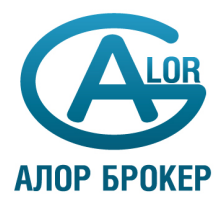

# 3. Мониторинг портфелей и операций

Пользователь может отслеживать изменение позиций (портфелей) для каждой из стратегий.

Можно также получать информацию о результатах работы стратегий в виде списка трейдов. Под трейдом здесь понимается операция, которая состоит из открытия позиции по одному инструменту и закрытия этой позиции. Трейды рассчитываются на основании всех исторических сделок. Для трейдов рассчитываются средние цены входа в позицию и выхода из позиции.

# 3.1. Наблюдение за операциями (трейдами)

Список трейдов по всем стратегиям открывается из меню «Стратегии управления» - «Список операций».

| 🙂 Трейды 📃 |                                         |                 |      |        |                     |        |        |                     |        |        |
|------------|-----------------------------------------|-----------------|------|--------|---------------------|--------|--------|---------------------|--------|--------|
| ΝΞ         | a 1                                     | Рынок           | Инс  | Кол-во | Еремя входа в по    | Цена   | Цена   | Время выхода из     | Размер | Pas. 🔺 |
| 1          | 9                                       | ММВБ Внесп.акц. | GAZP | 1      | 2009.01.21 16:30:00 | 108    | 102.16 | 2009.01.23 14:50:00 | 5.84   | 5.8    |
| 2          | 9                                       | ММВБ Внесп.акц. | GAZP | 1      | 2009.01.26 15:50:00 | 105.24 | 113.89 | 2009.02.02 17:00:00 | 8.65   | 8.6    |
| 3          | 9                                       | ММВБ Внесп.акц. | GAZP | 1      | 2009.02.04 12:20:00 | 117.89 | 117.5  | 2009.02.05 13:05:00 | 0.39   | 0.3    |
| 4          | 9                                       | ММВБ Внесп.акц. | GAZP | 1      | 2009.02.09 16:50:00 | 122.14 | 124.4  | 2009.02.12 17:25:00 | 2.26   | 2.2    |
| 5          | 9                                       | ММВБ Внесп.акц. | GAZP | 1      | 2000.02.25 11:20:00 | 115.1  | 112    | 2000.03.02 16:05:00 | -3.1   | -3.    |
| G.,        | 9                                       | ММВБ Внесп.акц. | GAZP | 1      | 2000.03.04 16:05:00 | 113.56 | 126.3  | 2000.03.17 15/20:00 | 12.74  | 12.7   |
| 7          | 9                                       | ММВБ Внесп.акц. | GAZP | 1      | 2000.03.23 12:45:00 | 131.7  | 133.17 | 2000.03.27 16:05:00 | 1.47   | 1.4    |
| 8          | 9                                       | ММВБ Внесп.акц. | GAZP | 1      | 2000.04.02 12:40:00 | 136.7  | 133.94 | 2000.04.07 14:30:00 | -2.76  | -2.7   |
| 9          | 9                                       | ММВБ Внесп.акц. | GAZP | 1      | 2000.04.00 15:20:00 | 142.45 | 142.82 | 2000.04.14 17:25:00 | 0.37   | 0.3    |
| 1          | 9                                       | ММВБ Внесп.акц. | GAZP | 1      | 2000.04.23 11:40:00 | 142.47 | 139.65 | 2000.04.28 12:10:00 | -2.82  | -2.8   |
| 1          | 9                                       | ММВБ Внесп.акц. | GAZP | 1      | 2000.04.30 12:40:00 | 149.86 | 172.26 | 2000.05.13 13:35:00 | 22.4   | 22.    |
| 1          | 9                                       | ММВБ Внесп.акц. | GAZP | 1      | 2000.05.19 13:05:00 | 176.21 | 172.28 | 2000.05.22 11:40:00 | -3.93  | -3.9 + |
| ۲ (        | • III III III III III III III III III I |                 |      |        |                     |        |        | Η                   |        |        |

Список трейдов по всем стратегиям пользователя

Список представляет собой таблицу со следующими столбцами:

| Поле таблицы            | Описание                                                       |
|-------------------------|----------------------------------------------------------------|
| Идентификатор стратегии | Стратегия, к которой относится трейд                           |
| Инструмент              | Финансовый инструмент                                          |
| Рынок                   | Рынок, на котором торгуется инструмент                         |
| Остаток                 | Незакрытый остаток позиции                                     |
| Цена входа в позицию    | Усредненная цена входа в позицию                               |
| Цена выхода из позиции  | Усредненная цена выхода из позиции                             |
| Room Room               | Оценка стоимости открытого трейда по рыночной цене или доход в |
| Размер позиции          | деньгах, полученный после закрытия трейда                      |
| Размер дохода           | Доход в деньгах, полученный после закрытия трейда              |
| Тип позиции             | Может принимать значение LONG или SHORT                        |
| Кол-во                  | Количество инструмента по всем сделкам одной направленности    |
| Время входа в позицию   | Время первой сделки, с которой открылся трейд                  |
| Время выхода из позиции | Время последней сделки, по которой закрылся трейд              |

Для того чтобы представить таблицу трейдов в удобной для анализа форме можно пользоваться:

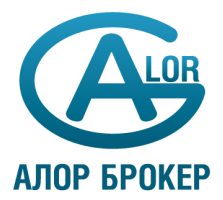

- настройкой столбцов таблицы и их порядка;
- фильтрацией данных;
- сортировкой записей.

Рассмотрим для примера самые распространенные ситуации изменения вида таблицы.

## Скрыть (включить) столбцы таблицы

1. В таблице «Трейды» нужно щелкнуть левой кнопкой мыши на заголовке любого столбца

| Ū                     | Трейдь      | ı                                             |                   |                   |                                                               |
|-----------------------|-------------|-----------------------------------------------|-------------------|-------------------|---------------------------------------------------------------|
| N≃                    | △ 1         | Рынок                                         | Инс               | Кол-во            | Время входа в по                                              |
| 1<br>2<br>3<br>4<br>5 | 9<br>9<br>9 | Оильтр<br>Сортировка<br>Сортировка<br>Стоябиы | по возр<br>по убы | растанию<br>Ванию | 21 16:30:<br>25 15:50:<br>14 12:20:<br>19 16:50:<br>25 11:20: |
| 6                     | . 9         | Столоцы                                       |                   |                   | )4 16:05:                                                     |
| 7                     | . 9         | ММВБ Внесп.акц.                               | GAZP              | 1                 | 2009.03.23 12:45:                                             |
| 8                     | . 9         | ММВБ Внесп.акц.                               | GAZP              | 1                 | 2009.04.02 12:40:                                             |
| 9                     | . 9         | ММВБ Внесп.акц.                               | GAZP              | 1                 | 2009.04.09 15:20:                                             |
| 1                     | . 9         | ММВБ Внесп.акц.                               | GAZP              | 1                 | 2009.04.23 11:40:                                             |
|                       | _           |                                               |                   |                   |                                                               |

2. Выбрать из меню «*Столбцы*». Откроется список столбцов таблицы, в котором галочкой отмечены включенные. Необходимо отметить только те, которые должны отображаться в таблице.

| Столбцы                   | ×      |
|---------------------------|--------|
| 👿 Идентификатор стратегии | Выше   |
| 🔽 Рынок.                  |        |
| 📝 Инструмент              | Ниже   |
| 📝 Кол-во                  |        |
| 📝 Время входа в позицию   |        |
| 📝 Цена входа в позицию    |        |
| 📝 Цена выхода из позиции  |        |
| 📝 Время выхода из позиции |        |
| 📝 Размер позиции          |        |
| 🔽 Размер дохода           |        |
| 📝 Остаток                 |        |
| N9 записи                 |        |
| Клиент                    |        |
| 📃 Идентификатор сигнала   | OK     |
| 📃 Тип пориции             | Consul |
|                           | Lancel |
|                           |        |

3. С помощью кнопок *«Выше»* и *«Ниже»* можно настроить порядок следования столбцов в таблице.

## Выбрать трейды для одной стратегии

1. В таблице «Трейды» нужно щелкнуть левой кнопкой мыши на заголовке столбца «Идентификатор стратегии». Выбрать из выпадающего меню «Фильтр».

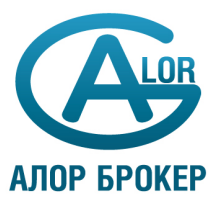

| Фильтр                                    | ×  |
|-------------------------------------------|----|
| 35                                        |    |
| 38                                        |    |
| 41                                        |    |
| 48                                        |    |
| 50                                        |    |
| 51                                        |    |
| 59                                        |    |
| 62                                        |    |
| 63                                        |    |
| 9                                         |    |
|                                           |    |
| Отображать только выделенные 🔻 Выбрано: 1 |    |
| Сбросить ОК Салс                          | el |

2. Выбрать в списке *«Фильтр»* идентификатор стратегии, трейды по которой должны отображаться в таблице. (Выбрать несколько идентификаторов стратегий можно с помощью комбинации Ctrl+клик).

# Выбрать трейды для одного инструмента

Настроить фильтр для столбца «Инструмент», используя инструкцию предыдущего примера.

# 3.2. Наблюдение за портфелем стратегии

Портфель, то есть список открытых позиций по всем стратегиям пользователя, открывается из меню «Стратегии управления» - «Портфель».

Портфель формируется в разрезе рынков, поэтому прежде чем открыть таблицу, необходимо выбрать рынок в панели инструментов ММВБ Акции А1

| ø  | 🕑 Гортфель ММВБ КЦ5 💿 🗉 💌 |              |        |         |             |                          |     |        |             |
|----|---------------------------|--------------|--------|---------|-------------|--------------------------|-----|--------|-------------|
| N≏ | <u> </u>                  | 🗑 Инструмент | Тикер  | Текущий | Текущий руб | Лоля фактической позиции | Лоп | Размер | Текущая дох |
| 1. | 38                        | ГАЗПРОМ во   | GAZP   | 480     | 1,920       | 0.003961                 |     |        |             |
| 2  | 38                        | +МосЭнерго   | MSNG   | 78,000  | 312,000     | 0.643671                 |     |        |             |
| 3. | 38                        | Сбербанк     | SBER03 | 330     | 33,231      | 0.068285                 |     |        |             |
|    |                           |              |        |         |             |                          |     |        |             |
| •  |                           |              |        |         | m           |                          |     |        | Þ           |

#### Пример портфеля

Портфель представляет собой таблицу со следующими столбцами:

| Поле таблицы            | Описание                                                                                                    |  |  |
|-------------------------|----------------------------------------------------------------------------------------------------|--|--|
| Идентификатор стратегии | Стратегия, с которой соотносится открытая позиция                                                                                                    |  |  |
| Инструмент              | Финансовый инструмент                                                                                                    |  |  |
| Тикер                   | Код инструмента                                                                                                    |  |  |
| Доля модельной позиции  | Доля инструмента в денежном выражении от общей суммы портфеля<br>управляющего.<br>Изменение этого параметра приводит к совершению торговых операций<br>по стратегии. Программа всегда пытается максимально приблизить долю<br>фактической позиции (у подписчика) к доле модельной позиции (у<br>управляющего) |  |  |

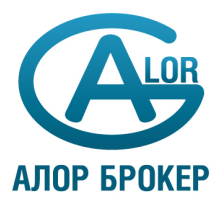

| Поле таблицы                | Описание                                                                         |
|-----------------------------|----------------------------------------------------------------------------------|
| Доля фактической<br>позиции | Доля инструмента в денежном выражении от общей суммы портфеля<br>подписчика      |
| Текущий                     | Текущее количество инструмента                                                   |
| Текущий, руб                | Текущая стоимость позиции в деньгах                                              |
| Размер дохода               | Суммарный доход по данному инструменту на основании всех<br>совершенных операций |
| Текущая доходность          | Доходность в процентах                                                           |

Для того чтобы преобразовать таблицу именно в удобную для анализа форму, можно пользоваться настройкой столбцов, фильтрацией и сортировкой записей (см. <u>примеры выше</u>).

# 3.3. Графики доходности

График доходности стратегии можно построить таким образом:

- 1. Открыть таблицу стратегий в меню «Стратегии управления» «Стратегии...».
- 2. Выделить нужную стратегию в списке. Вызвать контекстное меню правым кликом мыши и выбрать «Показать график доходности...».

Для того чтобы изменить параметры отображения нужно дважды кликнуть по окошку графика – откроется форма «*Редактирование графика*».

| Редактиро                    | вание графиков                                                          |                                                                                                   |                                         |                         | ×                    |
|------------------------------|-------------------------------------------------------------------------|---------------------------------------------------------------------------------------------------|-----------------------------------------|-------------------------|----------------------|
| Область                      | [0] Область                                                             |                                                                                                   |                                         |                         | •                    |
| Рынок                        | ММВБ АКЦИИ А 1                                                          | -                                                                                                 | Инструмен                               | тСтратеги               | 19 «SMAR] 🔻          |
| Период Минутки               |                                                                         |                                                                                                   |                                         | •                       | 1 🔹                  |
| Времен<br>Дат<br>Дат<br>Граф | ной интервал<br>а: 15.08.2011<br>а с: 15.08.2011<br>иик с открытой дато | <ul> <li>Глу</li> <li>по 15.</li> <li>ой Время</li> </ul>                                         | бина истори<br>08.2011 ч<br>а торгов с: | ии: 1<br>-<br>17:57 🚔 г | 🜩 дней<br>ю: 17:57 🚖 |
| Па                           | раметр                                                                  | Цвет                                                                                              | Стиль                                   | Ось                     |                      |
| 🗹 Дол                        | ходность                                                                | $\sim \sim \sim \sim \sim \sim \sim \sim \sim \sim \sim \sim \sim \sim \sim \sim \sim \sim \sim $ | Линия                                   | Правая                  |                      |
|                              |                                                                         |                                                                                                   |                                         |                         |                      |

В этой форме можно задать временной интервал и таймфрейм графика доходности.